## How to - Change your Profile and uploading a motorsport licence image/file

First Login to the website

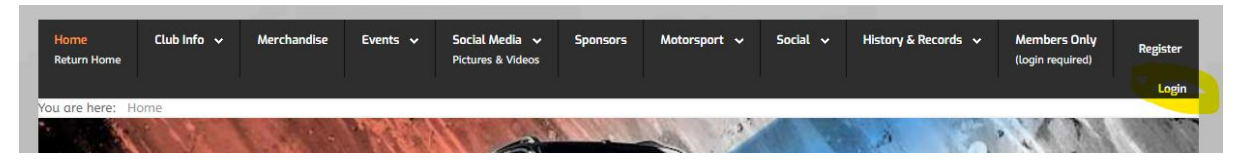

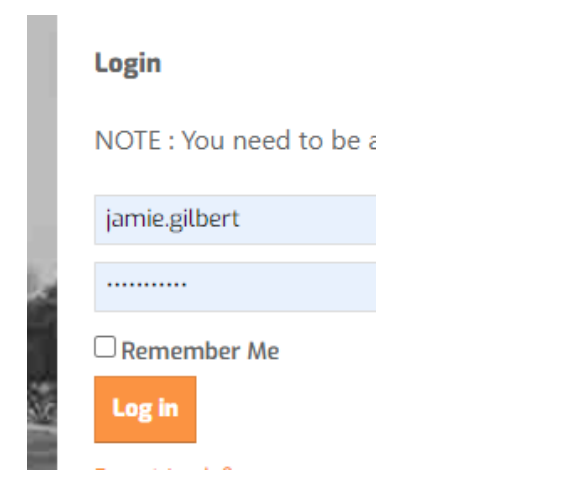

Then select the Edit menu and the "Update Your Profile"

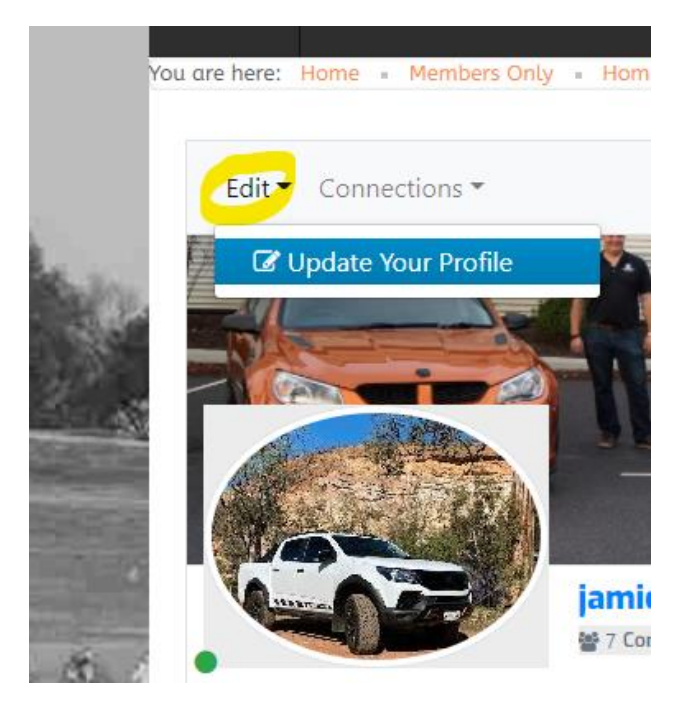

Update the various tabs as required, for the Motorpsort select the "Completion Details" tab

| /ou are here:     | Home     | <ul> <li>Members C</li> </ul> | nly 🔹 Edit your | details 🔹 | Edit Your D | etails              |  |  |
|-------------------|----------|-------------------------------|-----------------|-----------|-------------|---------------------|--|--|
| Edit Your Details |          |                               |                 |           |             |                     |  |  |
| Contac            | t Info   | Canvas                        | Portrait        | HSV/HDT   | Club Car    | Competition Details |  |  |
| Main Contact Info |          |                               |                 |           |             |                     |  |  |
| Legal Own         | ers Name |                               | Jamie Gilbert   |           | Ø           | ъ                   |  |  |

## To upload an image for your motorsport licence

## Select the "Upload File" as below

| Motorsport Licence Type         | ● Motorsport Australia O AAS/              | A Ø |
|---------------------------------|--------------------------------------------|-----|
| Motorsport Licence Number       | 1132645                                    | Þ   |
| Motorsport Drivers Licence File | No change of file 👻 🕫<br>No change of file |     |
| Name of Partner Club            |                                            | ۲   |
| Vahiela                         | VE Clubenart Do                            | ۲   |

## Then click the Choose file to browse to your file

| Motorsport Drivers Licence File | Upload file                                              | ✓ ∅                                                |
|---------------------------------|----------------------------------------------------------|----------------------------------------------------|
|                                 | Your file must be of doc, pdf<br>Select file Choose file | , jpg, png type. Your file should not exceed 1 MB. |
|                                 | By uploading, you certify that                           | t you have the right to distribute this file.      |

When finished remember to click UPDATE !

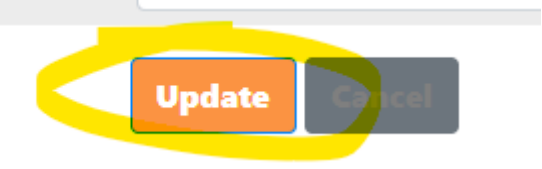